## HelpDesk - návod pro blokaci

Návod pro systém HelpDesk určený pro uživatele, kteří chtějí zadat požadavek na blokaci místnosti.

Helpdesk - http://horde.slu.cz

- 1. základem je být přihlášený do mailového systému svým přihl. jménem a heslem totožným s přihlášením do sítě SU OPF (uživ. jmeno a heslo do NOVELLU)
- 2. v levém menu je odkaz HelpDesk, pomocí jehož se dostaneme na úvodní stránku HelpDesku, která sdružuje všechny položené dotazy přihlášeného uživatele dle jeho práv
- 3. pro přidání dotazu klikneme v horním menu na tlačítko nový požadavek
- 4. zvolíme modul blokace učeben
- 5. zvolíme prioritu
- 6. do pole shrnutí vepíšeme krátké shrnutí (např.: blokace místnosti A111)
- 7. do pole popis vyplníte následující body:
  - 1. místnost, kterou chcete blokovat.
  - 2. datum, kdy ma být blokována.
  - 3. čas, po který má být blokována.
  - jméno, na které má být blokace napsána s krátkým Popisem akce (např.: předběžný test).
- 8. zvolíme tlačítko podat

From: https://uit.opf.slu.cz/ - Ústav informačních technologií

Permanent link: https://uit.opf.slu.cz/navody:helpdesk\_blokace?rev=1371015650

Last update: 2013/06/12 05:40

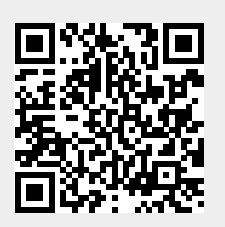

1/1